OpenWorld 2017 HOL7298

**MySQL DBA Primer** 

Perry Harrington Principal Technical Support Engineer MySQL Support Group October 2017

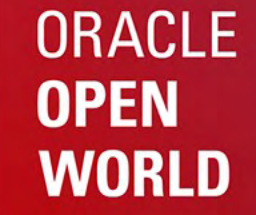

October 1–5, 2017 SAN FRANCISCO, CA

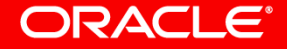

## Safe Harbor Statement

The following is intended to outline our general product direction. It is intended for information purposes only, and may not be incorporated into any contract. It is not a commitment to deliver any material, code, or functionality, and should not be relied upon in making purchasing decisions. The development, release, and timing of any features or functionality described for Oracle's products remains at the sole discretion of Oracle.

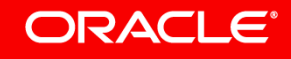

## HOL7298: MySQL DBA Primer

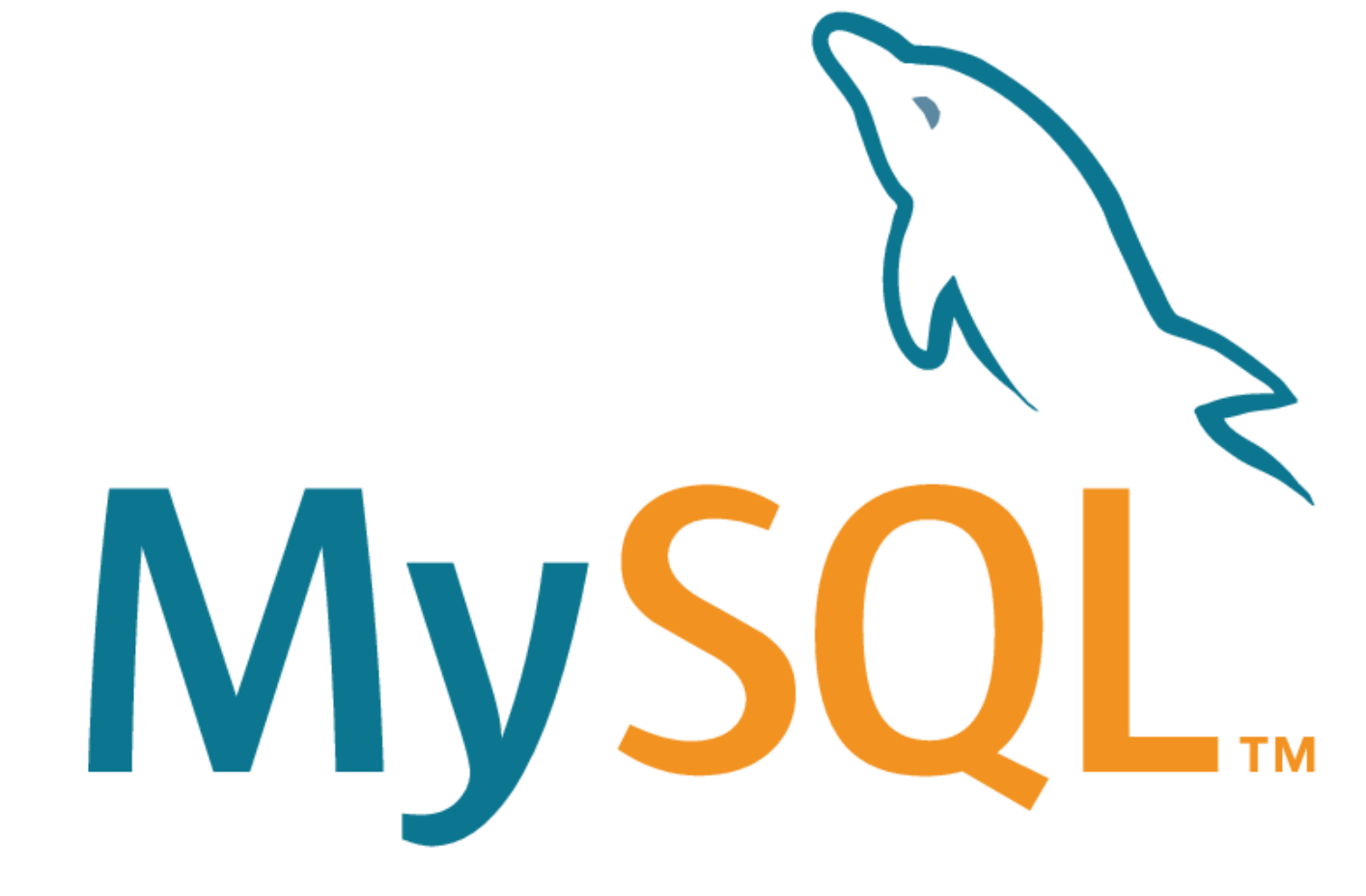

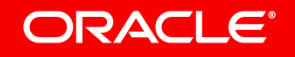

## Topics

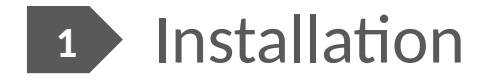

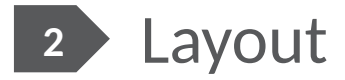

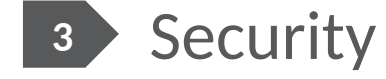

4 Backups

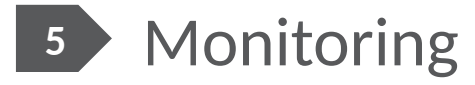

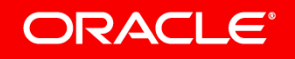

## Installation

- Bare hardware or VM installation
  - RPM or TAR.GZ?
    - YUM or not to YUM?
      - Community YUM <u>repo</u>
      - Direct package download
      - Local Enterprise YUM repo
        - How To Create a Local Yum Repository for MySQL Enterprise Packages (Doc ID 1947384.1)
- Cloud Instance or cloned VM
  - -Where's my password?
  - -Am I unique?
- systemd or not to be?

## Layout

## • my.cnf

- There can [not] only be one!
  - System locations
  - Personal .my.cnf
  - Security implications
- Datadir
  - Where is it?
  - What is it?
  - Do you have SELinux, do you speak AppArmor?
- Logs
  - Where are they and why should I care?

## Connections

- Sockets and ports, oh my!
  - Socket location
  - MySQL classic port
  - mysqlx
  - XCOM
- Clients
  - -mysql
  - -MySQL Workbench
  - -MySQL Shell

## Connections<sup>2</sup>

- MySQL Utilities
- Connectors
  - Connector/J
  - Connector/C++
  - Connector/Python
  - Connector/NET
  - Connector/ODBC
  - Connector/Node.js
  - libmysqlclient
  - mysqlnd for PHP

## High Availability

- Synchronous solutions
  - Group Replication
    - Single and multi-Primary
    - Innodb Cluster
    - 3 server rule
- Asynchronous solutions
  - Async replication
  - Semi-sync replication
- MySQL Router

## Security

- MySQL users@hosts
- Passwords!
- Anonymous users
  - mysql\_secure\_installation
- Server configuration directory permissions
- Command line p password
  - [Warning] Using a password on the command line interface can be insecure.
- SUPER privilege
  - Reserved connection slots!

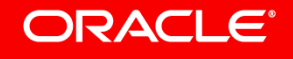

## Backing up your data

- MySQL Enterprise Backup
  - Robust/Fast/Flexible/hot backup
  - No Partial backups without TTS [Transportable Tablespaces]
  - Requires global lock to obtain log/GTID coordinates and backup MyISAM tables
- mysqldump
  - Produces relatively small dumps
  - Logical backup
  - Slow to load and dumps 1 table at a time
  - Can take system lock without -single-transaction
  - Requires system lock for MyISAM tables

## Backing up your data

- mysqlpump
  - Logical dump
  - Compatible with mysqldump
  - Parallel table processing
  - Faster loading by creating indexes at end of table load
  - Dumping of user GRANTs
  - Compressed dumps
  - 5.7 only
  - Can take system lock without -single-transaction
  - Requires system lock for MyISAM tables
  - Slower than MySQL Enterprise Backup

## Monitoring

- MySQL Enterprise Monitor
  - Performance
  - Replication
  - Common faults
  - Auditing
  - Enterprise Firewall
  - Backups
  - QUAN [Query Analyzer]

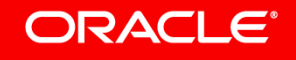

## Dashboard

#### ORACLE MySQL Enterprise Monitor

#### **67** 67 67 0 **7** 0 🌲 admin -Refresh:

Off - II

#### Reports & Graphs -Events Query Analyzer Dashboards -

#### All group - Graphs for last 1 hour (UTC) Edit

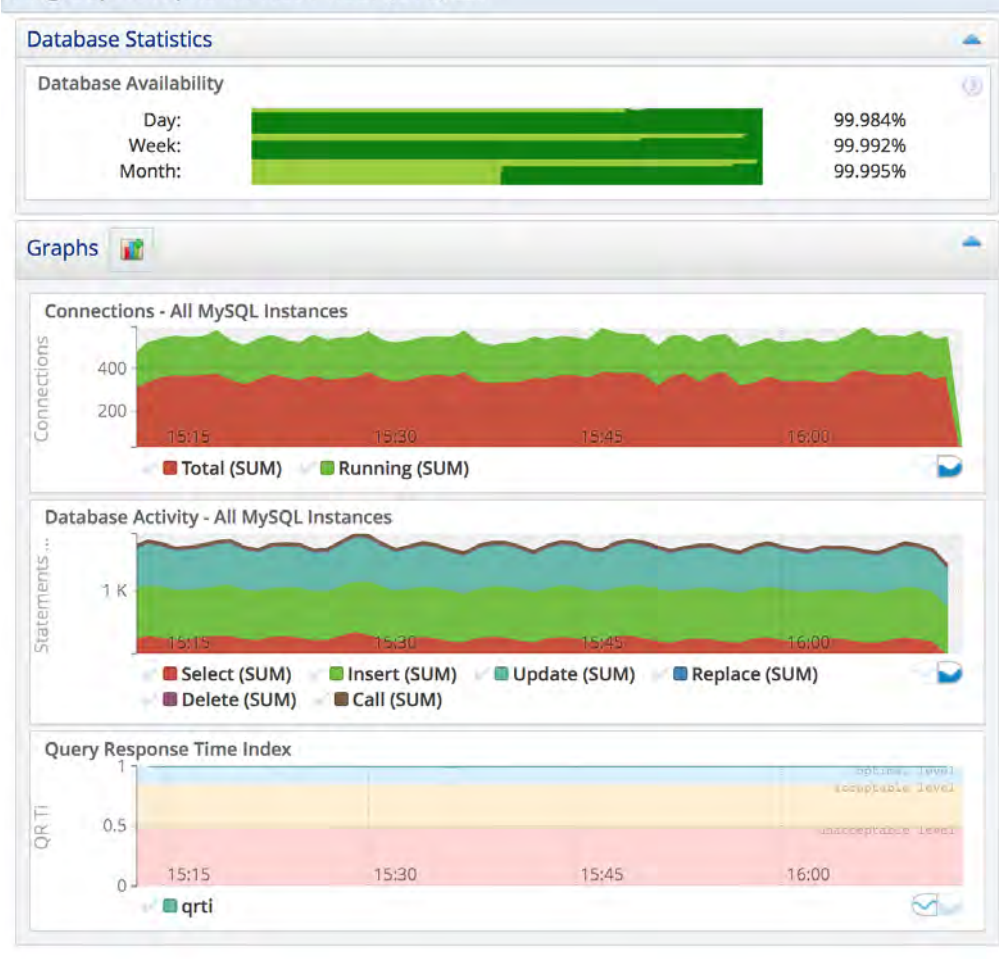

| Current Probler  | m MySQL Instances    |    |                 |         |      |           |        |        |       |         | -       |
|------------------|----------------------|----|-----------------|---------|------|-----------|--------|--------|-------|---------|---------|
| ID               | Status               | ~  | Emergency       |         |      | Critical  |        |        | Wa    | rning   | ~       |
| grsr2n1:3306     | Up                   |    | 0               |         |      | 1         |        |        |       | 14      |         |
| grsr2n3:3306     | Up                   |    | 0               |         |      | 1         |        |        |       | 13      |         |
| grsr2n2:3306     | Up                   |    | 0               | _       |      | 1         |        |        |       | 12      |         |
| Showing 1 to 3 o | of 3 entries         |    |                 |         |      |           |        | Show   | / hid | le colu | mns     |
| Current Probler  | m Hosts              |    |                 |         |      |           |        |        |       |         | *       |
| ID               | Status               | ~  | Emergency       | *       |      | Critical  |        |        | Wa    | rning   | *       |
| vitan06          | Up                   |    | 0               |         |      | 11        |        |        |       | 12      |         |
| Showing 1 to 1 o | of 1 entries         |    |                 |         |      |           |        | Show   | / hid | le colu | mns     |
| Current Emerge   | ency & Critical Even | ts |                 |         |      |           |        |        |       |         |         |
| Show 5 + e       | entries              |    | Show / hide     | colum   | ins  | First Pre | vious  | 1 2    | 3     | Next    | Last    |
| Subject          |                      | То | pic             |         |      | Time      |        |        |       | *       | Actions |
|                  | , /export/home/lro   | Fi | lesystem /expo  | rt/hom  | ne/  | less than | n a mi | nute a | igo   |         | ×       |
| + vitan06        | , /var/share (rpool/ | Fi | lesystem /var/s | hare (r | p    | less than | n a mi | nute a | igo   |         | ×       |
|                  | , /rpool/export (rpo | Fi | lesystem /rpool | /expor  | rt ( | less than | n a mi | nute a | igo   |         | ×       |
|                  | , / (rpool/ROOT/S11  | Fi | lesystem / (rpo | NROC    | T/   | less than | n a mi | nute a | igo   |         | ×       |
|                  | , /system/zones (rp  | Fi | lesystem /syste | m/zon   | es   | less than | n a mi | nute a | igo   |         | ×       |
| Showing 1 to 5 o | of 12 entries        |    |                 |         |      | First Pre | vious  | 1 2    | 3     | Next    | Last    |

## **Replication Topology**

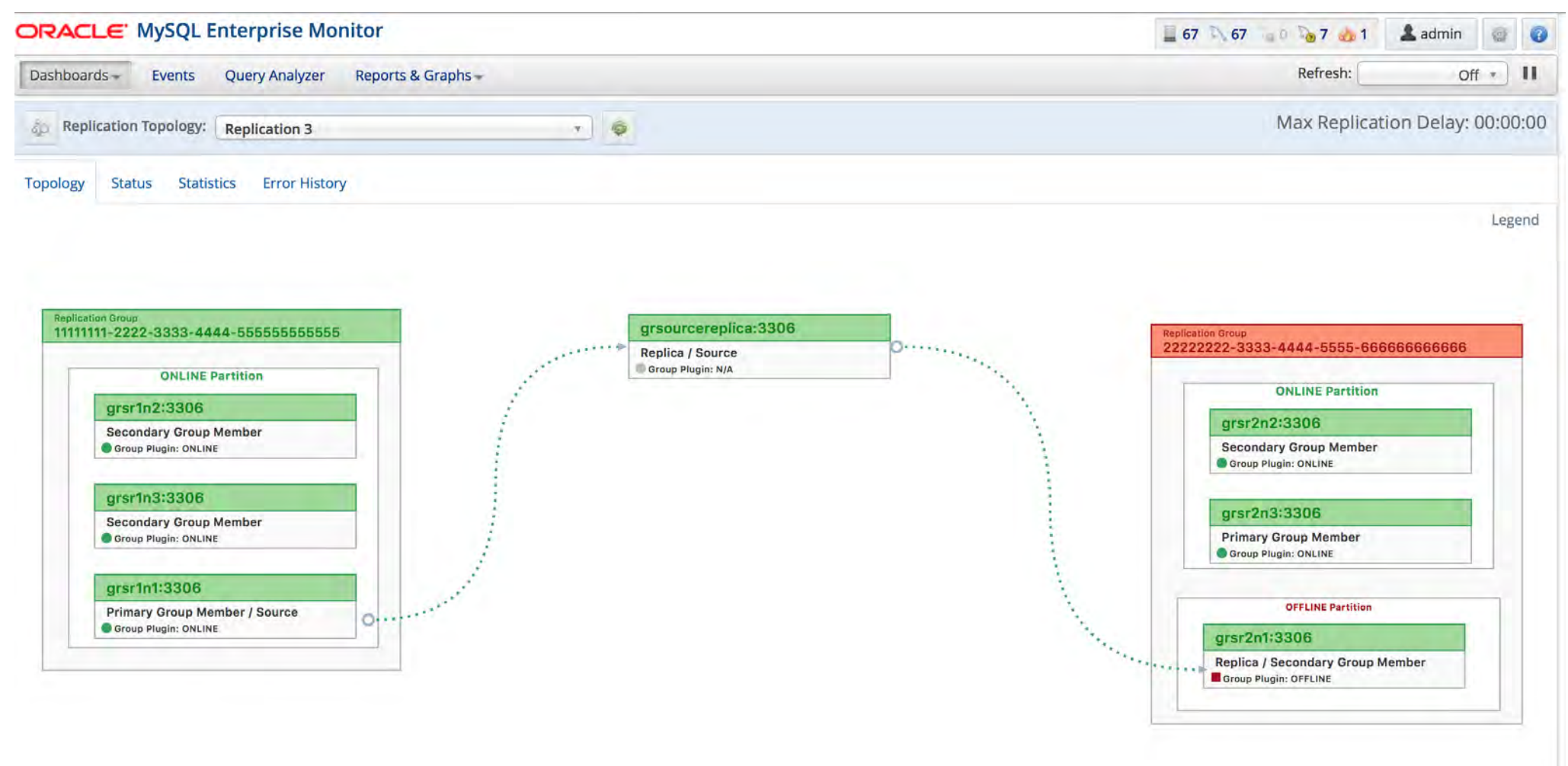

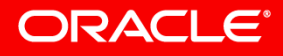

## **Replication Status**

| ORACLE MySQL Ent            | erprise M           | onitor         |                    |                |              |                 |                           |                                  |                   | 67 67 60            | ð 7 💩 1                    | 🏝 admin      | -     | 0    |
|-----------------------------|---------------------|----------------|--------------------|----------------|--------------|-----------------|---------------------------|----------------------------------|-------------------|---------------------|----------------------------|--------------|-------|------|
| Dashboards - Events Qu      | uery Analyzer       | Repor          | ts & Graph         | 5-             |              |                 |                           |                                  |                   | 1                   | Refresh:                   | Off          | •     | 11   |
| 8 Replication Topology: Re  | eplication 3        |                |                    |                | •            | >               |                           |                                  |                   | Ma                  | x Replicatio               | on Delay: 0  | 0:00: | :00  |
| Topology Status Statistics  | Error Hist          | ory            |                    |                |              |                 |                           |                                  |                   |                     |                            |              |       |      |
| GR:2222222-3333 : Group Re  | plication has       | Members        | OFFLINE, T         | olerant to 0 r | node failui  | res. Group ha   | s Quorum.                 |                                  |                   |                     |                            |              |       |      |
| GR:1111111-2222 : All Group | Replication I       | Members a      | are ONLINE         | . Tolerant to  | 1 node fai   | lures. Group l  | nas Quorum                | 2                                |                   |                     |                            |              |       |      |
| Show All entries            |                     |                |                    |                |              |                 |                           | Search:                          |                   |                     | - Cleat Bea                | aloue 1 Mer  | 4 1 3 |      |
|                             |                     |                |                    |                |              |                 |                           |                                  |                   | Show / hide column  | s First Pre                | vious i ivex | L LdS | 22   |
| Instance ^                  | Member _<br>State _ | Fetch<br>State | Apply ^<br>State ^ | Time<br>Behind | Read<br>Only | GTID<br>Enabled | Binary<br>Log ^<br>Format | Node Type                        | Flow<br>Control ^ | View ID ^           | Group<br>Auto<br>Increment | Channels     | ~ Ve  | ersi |
| 🕂 📄 grsr2n3:3306            | ONLINE              |                | •                  | N/A            | OFF          | ON              | ROW                       | Primary Group Member             | QUOTA             | 14944985257180809:4 | 7                          | 0            | 5     | .7.1 |
| 🕀 📄 grsr1n1:3306            | ONLINE              |                | •                  | N/A            | OFF          | ON              | ROW                       | Primary Group Member / Source    | QUOTA             | 14944985175119170:3 | 7                          | 0            | 5     | .7.1 |
| ⊕ 📄 grsr2n1:3306            | OFFLINE             | T.             |                    | Unknown        | OFF          | ON              | ROW                       | Replica / Secondary Group Member | QUOTA             |                     | 7                          | 1            | 5     | .7.1 |
| 🕀 📄 grsourcereplica:3306    | N/A                 | P              | •                  | 00:00:00       | OFF          | ON              | ROW                       | Replica / Source                 | N/A               | N/A                 | N/A                        | 1            | 5     | .7.1 |
| 🕀 📄 grsr1n2:3306            | ONLINE              | 1              | •                  | N/A            | SUPER        | ON              | ROW                       | Secondary Group Member           | QUOTA             | 14944985175119170:3 | 7                          | 0            | 5     | .7.1 |
| ⊕ 📄 grsr1n3:3306            | ONLINE              | 1              | •                  | N/A            | SUPER        | ON              | ROW                       | Secondary Group Member           | QUOTA             | 14944985175119170:3 | 7                          | 0            | 5     | .7.1 |
|                             | ONLINE              | 1              | •                  | N/A            | SUPER        | ON              | ROW                       | Secondary Group Member           | QUOTA             | 14944985257180809:4 | 7                          | 0            | 5     | .7.1 |
|                             |                     |                |                    |                |              |                 |                           |                                  |                   |                     |                            |              |       |      |

Showing 1 to 7 of 7 entries

First Previous 1 Next Last

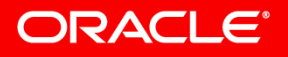

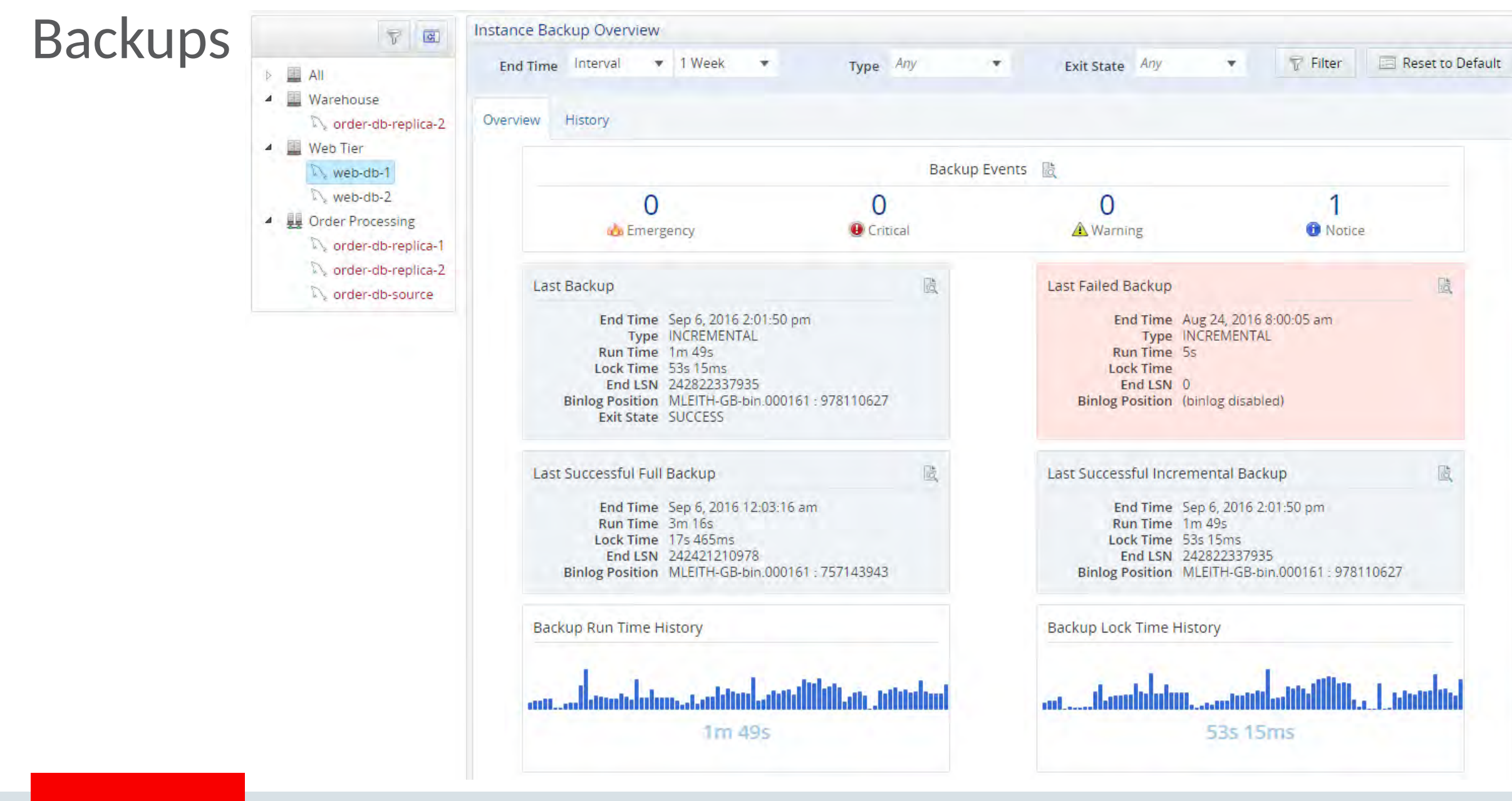

## QUAN

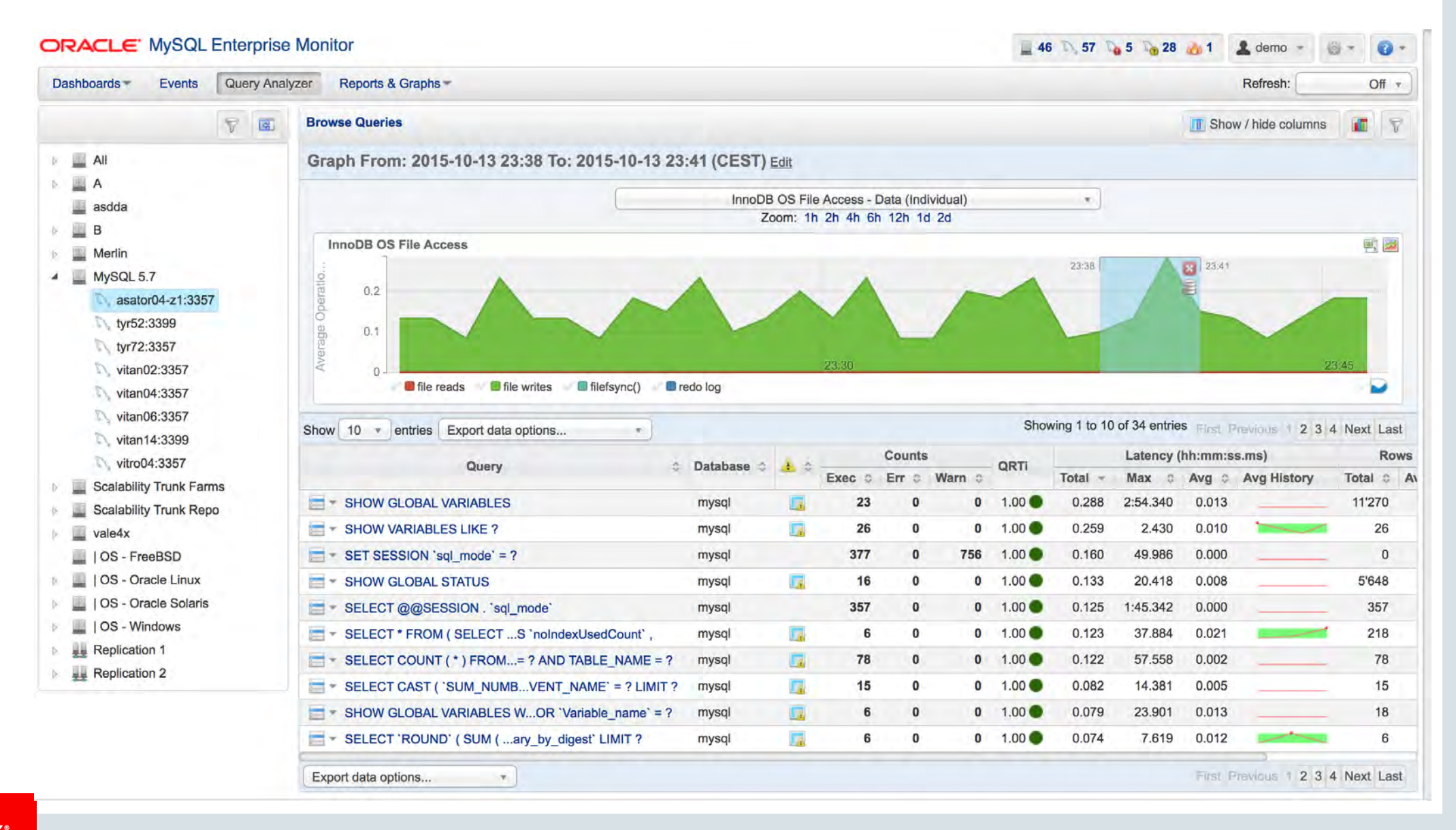

## HOL7298: MySQL DBA Primer

**Exercises** 

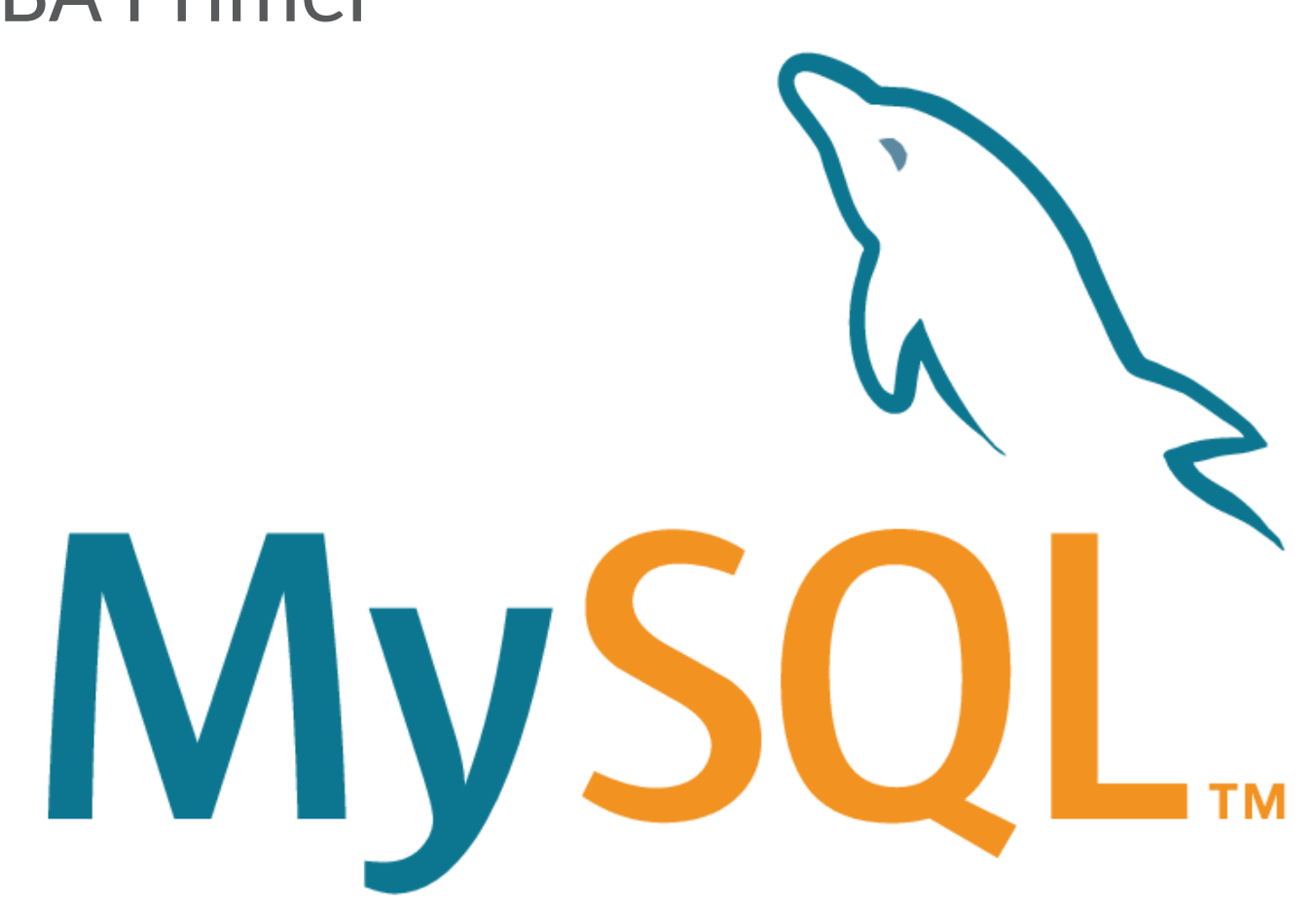

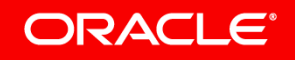

#### Finding the password and changing it

With SaaS, the provider will typically furnish the password. If using PaaS, or installing on a bare server, the password is automatically generated.

shell> grep "temporary password" /var/log/mysqld.log 2017-09-14T18:35:35.516799Z 1 [Note] A temporary password is generated for root@localhost: NTyspcip7Y<Y</pre>

Once password is obtained, you must login and change it:

shell> mysql -uroot -p
Enter password: \*\*\*\*\*\*\*\*\*
mysql> ALTER USER root@localhost IDENTIFIED BY 'Oracle1\*';

Now let's disable the validate password plugin to make things easier later:

mysql> UNINSTALL PLUGIN validate\_password;

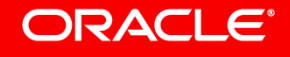

#### Changing my.cnf and restarting

A common task for a DBA is to make a change to the MySQL configuration file and restart the MySQL instance.

The default location for the MySQL configuration file [as provided] is /etc/my.cnf

In this exercise we will set the SQL\_MODE setting to STRICT\_ALL\_TABLES in the MySQL configuration file

shell> sudo su
shell# leafpad /etc/my.cnf

Now add the following line to the end of the file:

sql\_mode=STRICT\_ALL\_TABLES

Once complete, click **File→Save**, then **File→Quit** 

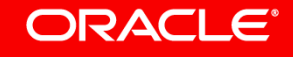

#### **Restarting the server**

When a change is made to the my.cnf, the server instance must be restarted for those changes to take effect. Some setting changes can only be made via the my.cnf and cannot be made dynamically.

Verify setting prior to restart:

Restart:

```
shell> sudo su
shell# systemctl restart mysqld
```

Verify:

## Loading a database dump

Once your server instance is setup and configured properly, you will need to load it with data. A common method of doing this is to load a dump file that is provided by a vendor, or is a backup from another server instance.

Obtaining the World example and uncompressing:

```
shell> wget http://downloads.mysql.com/docs/world.sql.gz
world.sql.gz 100%[=========] 89.94K 254KB/s in 0.4s
```

```
shell> gzip -d world.sql.gz
```

Loading the World database dump and verifying:

```
shell> mysql -uroot -p < world.sql
shell> mysql -uroot -p world
mysql> show tables;
+-----+
| Tables_in_world |
+-----+
| city |
| country |
| countrylanguage |
+-----+
```

#### **Creating a database dump**

A database dump is a logical backup of a database schema, a schema dump may or may not contain data. It can be valuable to create an empty schema dump when deploying new instances of a MySQL server, such as a Learning Management System or a Content Management System.

Creating a schema dump with data, triggers, stored procedures, and events:

shell> mysqldump -uroot -p --triggers --routines --events world > world\_backup.sql

Creating a schema dump without data, but including triggers, stored procedures, and events:

shell> mysqldump -uroot -p --triggers --routines --events --no-data world > world\_schema.sql

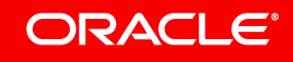

#### Verifying a database dump

The previous example created a logical dump of a single database. The dump does not include CREATE DATABASE statements, so you must manually create a database before loading the dump. In this exercise we will use the mysqldbcompare utility to compare the dump with the original data.

Creating the database and loading the dump:

```
mysql> CREATE DATABASE world_copy;
mysql> use world_copy;
mysql> source world backup.sql
```

The mysqldbcompare utility is part of MySQL Utilities, an open source suite of utilities for managing MySQL databases. The MySQL Utilities are a Swiss-Army-Knife of tools that every DBA should have in their back pocket.

We will use the mysqldbcompare utility to perform a logical comparison of the original world database and the world\_copy database. The mysqldbcompare utility can find schema and row differences between 2 databases, however it can be quite slow in a production environment with lots of data.

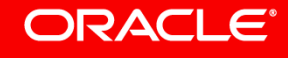

## Exercise 6.1

### Verifying a database dump

Using mysqldbcompare to verify the backup with the original data:

shell> mysqldbcompare --server1=root:Oracle1\*@localhost world:world copy # WARNING: Using a password on the command line interface can be insecure. # server1 on localhost: ... connected. Checking databases world and world copy on server1 # # # Defn Row Data Object Name Diff Check Туре Count TABLE city pass pass \_ - Compare table checksum FAIL - Find row differences pass # TABLE country pass pass # - Compare table checksum FATT. - Find row differences pass # TABLE countrylanguage pass pass - Compare table checksum # FAIL # - Find row differences pass

```
# Databases are consistent.
```

```
#
```

# ...done

## **Creating a full logical backup**

There are several backup options for MySQL, one of the oldest and simplest is mysqldump. This tool is often used for backing up individual databases or making a full server backup. This exercise shows you how to make a full dump of the database instance.

Creating a dump of all databases with data, triggers, stored procedures, and events:

```
shell> mysqldump -uroot -p --triggers --routines --events \
--add-drop-database --all-databases > full backup.sql
```

A full logical dump can be useful for backing up servers without a lot of data, or in cases of disk corruption, dumping and reloading the data in order to eliminate corruption. The above example dump includes DROP DATABASE statements to permit loading the dump into a server where tables already exist. This eliminates needing to manually drop all databases from the server. The --all-databases option ignores the following databases: sys, information schema, and performance schema

Loading the above dump is similar to previous exercises:

shell> mysql -uroot -p < full\_backup.sql</pre>

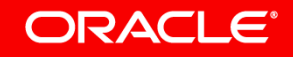

## Introducing MySQL Workbench

MySQL Workbench is a graphical environment for managing MySQL servers, querying, and developing SQL schemas.

To launch MySQL Workbench, click on the blue dolphin icon:

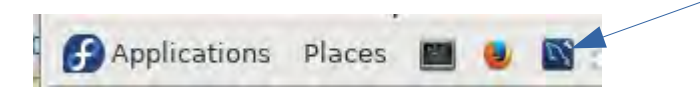

After launching you are presented with a list of connections. The local server is automatically detected and displayed. Click on the **Local Instance** connection to open the Query tab.

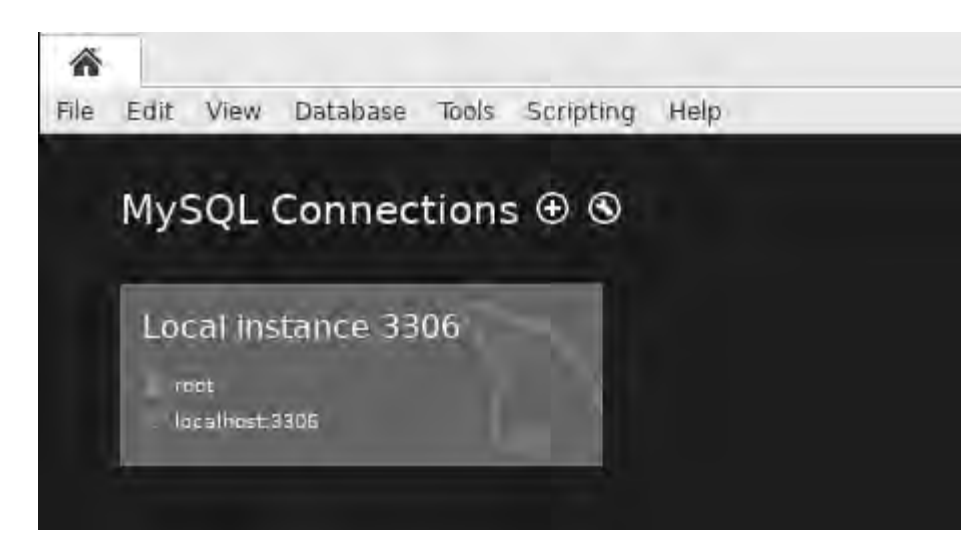

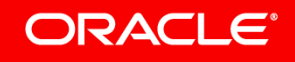

## Exercise 8.1

#### Introducing MySQL Workbench

There are 3 main parts of the query tab: Management and Schemas, Query, and Output

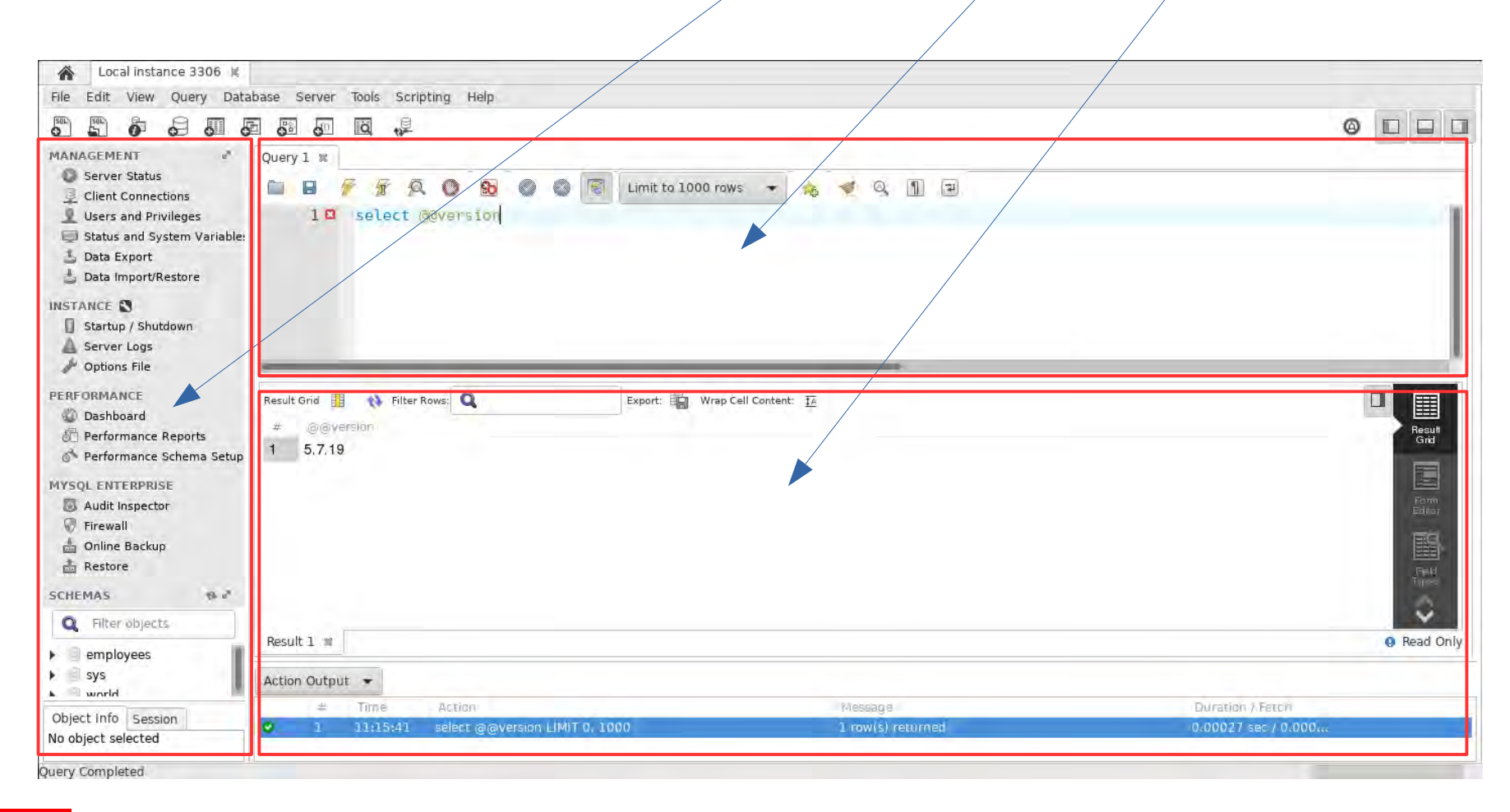

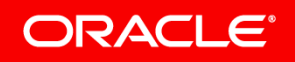

## Exercise 8.2

#### Introducing MySQL Workbench

MySQL Workbench allows you to execute adhoc queries just as you would in the MySQL Client. The Query section of the tab allows you to enter and execute queries.

You can execute selected queries, all queries in the window, or just the query your cursor is on.

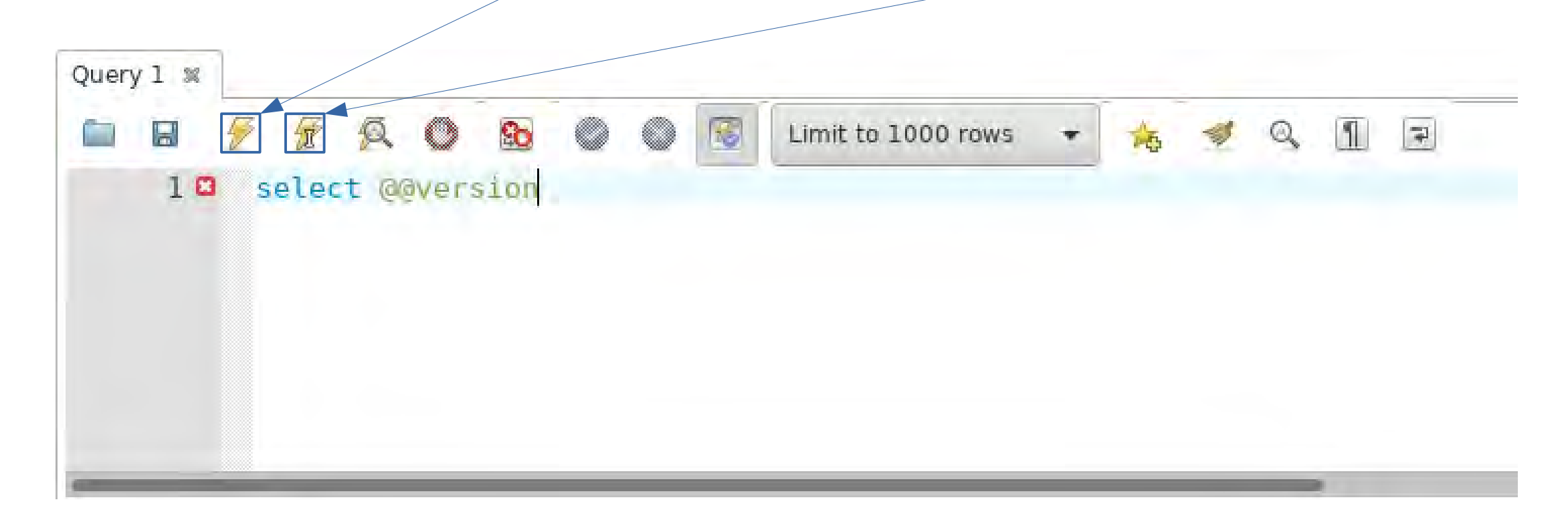

![](_page_29_Picture_5.jpeg)

## Exercise 8.3

#### Introducing MySQL Workbench

After executing a query, the results are displayed in a tabular format in the output pane. The lower portion of the output contains the execution time, row count, and warning information.

|                                           |                   | Fam                 |
|-------------------------------------------|-------------------|---------------------|
|                                           |                   |                     |
| Result 1 x                                |                   | Read Only           |
| Action Output 👻                           |                   |                     |
| # Time Action                             | Message           | Duration / Fetch    |
| 1 11:15:41 select @@version LIMIT 0, 1000 | 1 row(s) returned | 0.00027 sec / 0.000 |

![](_page_30_Picture_4.jpeg)

#### **Backup with MySQL Enterprise Backup**

MySQL Enterprise Backup can be used standalone, or in conjunction with MySQL Workbench. This exercise shows you how to make a backup with MySQL Workbench. The Server connection must first be configured to tell Workbench what type of OS you have, so it knows what commands to use to start/stop MySQL and where the my.cnf is. The Installation Type for the Local instance must be set to RHEL 7 (MySQL Package). Once set, click the Close button.

| Connection               | Remote Manager                                  | nent System Profile                                                                                   |                                             |
|--------------------------|-------------------------------------------------|----------------------------------------------------------------------------------------------------|---------------------------------------------|
| Information a command to | about the server and<br>start or stop it etc. Y | MySQL configuration, such as path to the configu<br>ou may pick a preset configuration profile or cus | uration file,<br>tomize one for your needs. |
|                          | System Type:                                    | Linux                                                                                                 |                                             |
| ļ.                       | nstallation Type:                               | RHEL 7 (MySQL Package)                                                                                |                                             |
| C                        | onfiguration File:                              | /etc/my.cnf                                                                                           |                                             |
| Configurat               | tion File Section:                              | mysqld                                                                                                |                                             |

![](_page_31_Picture_4.jpeg)

## Exercise 9.1

### Backup with MySQL Enterprise Backup

Next we need to configure MySQL Enterprise Backup.

Click on **Online Backup** in the **MYSQL ENTERPRISE** section of the **MANAGEMENT** pane:

![](_page_32_Picture_4.jpeg)

![](_page_32_Picture_5.jpeg)

## Exercise 9.2 Backup with MySQL Enterprise Backup

- 1) For the command path, enter:
- /opt/mysql/meb-4.1/bin/mysqlbackup
- 2) Next click Create Directory
- 3) Then click Create MEB Account...
- 4) For the password popup, use **Oracle1**\*
- 5) Click **OK** to finish the setup procedure

| Query 1 × Adr            | ministration - Onlin<br>NySQL Enterprise    | e Backup 🕷                                                                                                    |                            |                               |
|--------------------------|---------------------------------------------|----------------------------------------------------------------------------------------------------|----------------------------|-------------------------------|
| 00                       | 1ySQL Enterprise Bi<br>nust be installed on | ackup (MEB) lets you backup your MySQL server instances "onl<br>a the target server. It can be downloaded from eDelivery or My ( | line". To be<br>Oracle Sup | used, the MEB execut<br>port. |
| Prerequisit              | es                                          |                                                                                                    |                            |                               |
| Path to ME               | B Executable                                |                                                                                                    |                            |                               |
| Provide the p            | bath to the mysqlb                          | ackup executable on the MySQL server machine.                                                                                    |                            |                               |
| MySQL Back               | up Command Path:                            | mysqlbackup                                                                                                    |                            |                               |
|                          |                                             | The specified mysqlbackup command was not found                                                                                  |                            |                               |
| Backup Hom               | e Directory                                 |                                                                                                    |                            | 2.2.1                         |
| Select a backu           | p home directory t                          | to store the backup profiles and to set as default storage location                                                              | on for back                | up files.                     |
| MySQL Backup             | Home Directory:                             | /var/lib/mysqlbackuphome                                                                                                    | 144                        | Create Directory              |
|                          |                                             | [Errno 2] The path ""/var/lib/mysqlbackuphome"" does not exis                                                                    | t                          |                               |
| MySQL Accou              | int for Backup Pr                           | ocess                                                                                                    |                            |                               |
| MySQL Backup             | s should be run fro<br>I run checks or pro  | om a dedicated backup account with a proper set of permission mpt you for additional actions as needed.                          | s. Enter a r               | new or existing accour        |
| WORKDENCH WI             |                                             |                                                                                                    |                            |                               |
| Backup User:             | mysqlbackup                                 |                                                                                                    |                            |                               |
| Backup User:<br>Password | mysqlbackup                                 |                                                                                                    |                            |                               |

![](_page_33_Picture_8.jpeg)

## Exercise 9.3

#### Backup with MySQL Enterprise Backup

Once setup, you are presented with the job screen. To create a new backup, click on **New Job**.

![](_page_34_Picture_3.jpeg)

MySQL Enterprise Backup

Settings...

Backup Jobs configured for this MySQL Instance Backup Job Details

Use right-click context menu for more options

| Backup Job | Latest Backup | Next Full Backup | Next Incr. Ba | Target Host:<br>MEB Version:<br>MySQL Data Director | localhost.localdomain:3306<br>4.1.0<br>y; /var/lib/mysql/ |
|------------|---------------|------------------|---------------|-----------------------------------------------------|-----------------------------------------------------------|
|            |               |                  |               | Storage Directory:                                  | n/a                                                       |
|            |               |                  |               | Latest Full Backup:                                 | n/a<br>n/a                                                |
|            |               |                  |               | Latest Incr. Backup:                                | n/a                                                       |
|            |               |                  |               | Next Full Backup:                                   | n/a                                                       |
| 6          |               |                  |               | Next Incr. Backup:                                  | n/a                                                       |
| New Job    | Configüre Job | 2                |               | Execute Now                                         | Execute Now (incremental)                                 |

![](_page_34_Picture_9.jpeg)

## Exercise 9.4

## Backup with MySQL Enterprise Backup

- 1) Click Perform full backups every
- 2) Choose **Day** from the list
- 3) Click Save and Reschedule
- 4) Click Create when prompted

|  | ySQL Enterprise<br>IySQL Enterprise Backup |
|--|--------------------------------------------|
|--|--------------------------------------------|

| Backup Profile Name: | backup | Full Data / Not Scheduled |
|----------------------|--------|---------------------------|
| Comments:            |        |                           |
|                      |        |                           |
|                      |        |                           |

![](_page_35_Picture_8.jpeg)

![](_page_35_Picture_9.jpeg)

## Exercise 9.5 Backup with MySQL Enterprise Backup

## You should now see a backup job in the list on the left. To begin the backup now, click **Execute Now**.

Backup Job Latest Backup Next Full Backup localhost.localdomain:3306 Target Host: backup (full data) n/a 2017-09-28 00:00 MEB Version: 4.1.0 MySQL Data Director /var/lib/mysgl/ /var/lib/mysglbackuphome/backu Storage Directory: 8.7G of 14G available Latest Full Backup: Never Latest Incr. Backup: Never Next Full Backup: 2017-09-28 00:00:00 Next Incr. Backup: not scheduled Configure Job Execute Now Execute Now (incremental) New Job

## Exercise 9.6

#### Backup with MySQL Enterprise Backup

When the backup executes, you will see a window like the one to the right.

When complete, the window will have **state: Completed** at the top, and a full output of MySQL Enterprise Backup will be displayed in a scrolling text viewer.

Click **Close** to dismiss this window.

| p version 4.1.0 Linux-4.1.12-61.1.16.el7uek.x86_64-x86_64 [2017/03/01]<br>/, Oracle and/or its affiliates. All Rights Reserved.                                                                                                    |
|----------------------------------------------------------------------------------------------------|
| INFO: A thread created with Id '139719202009152'<br>INFO: Starting with following command line<br>/mysqlbackup<br>/lib/mysqlbackuphome/1a857b96-a3cb-11e7-abea-080027e45f5b.cnf<br>b/mysqlbackuphome/backup/2017-09-27_14-32-34<br>rdout backup                                                                                                    |
| INFO:<br>INFO: MySQL server version is '5.7.19'<br>INFO: MySQL server compile os version is 'Linux'<br>INFO: Got some server configuration information from running server.                                                                                                    |
| INFO: MySQL query 'SHOW ENGINE INNODB STATUS': 1227. Access denied: you need (at<br>SS privilege(s) for this operation<br>INFO: Cannot get InnoDB redo log flush status<br>INFO: Server system variable 'old_alter_table' was set to '0'. Setting it to '1'.<br>k that mysqlbackup run completes successfully.<br>ccessful 'backup' run mysqlbackup<br>cup completed OK!". |
| INFO: MEB logfile created at /var/lib/mysqlbackuphome/backup/2017-09-27_14-32-34/meta/<br>34_backup.log                                                                                                    |
| pository Options:                                                                                                    |
| /var/lib/mysql/<br>=<br>= ibdata1:12M:autoextend                                                                                                    |
|                                                                                                    |

Close

## Exercise 9.7 Backup with MySQL Enterprise Backup

Once you've completed a backup, you will see the most recent run in the **Recent Activity** pane of the tab:

# Recent Activity Job Type Format Status Start Time End Time Total Time backup FULL DIRECTORY SUCCESS 2017-09-27 14:32:34 2017-09-27 14:32:38 4s

![](_page_38_Picture_3.jpeg)

#### **Restore with MySQL Enterprise Backup**

Now that we've made a backup, let's use MySQL Workbench to restore the backup.

Before restoring a backup, we must stop the server and prepare it for the restore.

Click on **Startup / Shutdown** in the **INSTANCE** section of the **MANAGEMENT** pane:

![](_page_39_Picture_5.jpeg)

#### Now click **Stop Server** to stop MySQL

![](_page_39_Picture_7.jpeg)

The database server is started and ready for client connections. To shut the server down, use the "Stop Server" button

The database server instance is running

Stop Server Bring Offline

If you stop the server, you and your applications will not be able to use the database and all current connections will be closed

#### Startup Message Log

2017-09-27 14:55:23 - Checking server status... 2017-09-27 14:55:23 - MySQL server is currently running

#### **Restore with MySQL Enterprise Backup**

Once the server is stopped, we need to remove the data files because MySQL Enterprise Backup requires an empty datadir to restore to:

shell> sudo rm -rf /var/lib/mysql/\*

WARNING: This command is very powerful, if you are not careful, you can accidentally remove your data **PERMANENTLY!** 

When performing restore operations it is good practice to dedicate uninterrupted time to focus on the task so that you do not skip steps or make mistakes. This is one of the few times that a mistake can be unrecoverable in the wrong circumstances.

![](_page_40_Picture_6.jpeg)

### **Restore with MySQL Enterprise Backup**

Once the server is stopped, we can begin the restoration process.

Click on **Restore** in the **MYSQL ENTERPRISE** section of the **MANAGEMENT** pane:

![](_page_41_Figure_4.jpeg)

![](_page_41_Picture_5.jpeg)

#### **Restore with MySQL Enterprise Backup**

After clicking Restore, you will be prompted to choose from several restore option, choose **Restore based on a Backup Profile configured on this server**, then click **Next >** 

![](_page_42_Picture_3.jpeg)

MySQL Enterprise MySQL Enterprise Backup - Recovery

Settings...

Traditional data restore refers to the operation where the data contained on a MySQL Backp is used to replace the data on a

MySQL Backup supports backing up Transportable Tablespaces. In those cases, the restore operation does not replace the d but actually extends that data with the one contained in the backup.

The final result depends on how the backup was created.

Indicate the source of the data to be used on the restore operation.

Restore based on a Backup Profile configured on this server.

When this option is selected, a list of the Backup Profiles configured on this MySQL Server will be shown You will be able to do the restore using one of the backups done on those profiles.

Restore using a MySQL Backup image file.

When this option is selected, you will be prompted for the MySQL Backup image file to be used for the restore operation Use the file browser to locate the correct MySQL Backup image file.

Restore from a folder containing a MySQL Backup.

When this option is selected, you will be prompted for the folder containing the MySQL Backup to be used for the restore of Use the folder browser to locate the folder containing the MySQL Backup to be used for the restore operation.

#### **Restore with MySQL Enterprise Backup**

You will be presented with a list of **Backup Profiles**, since we only have one, click **Next** >

MySQL Enterprise MySQL Enterprise Backup - Recovery The following are the configured profiles for this MySQL Server. Plese select the backup profile to be used for the restore op Backup Profile: backup ✓ Use most recent backup Selected Backup Details: Backup Type: Full Backup Content: everything apply-log will be performed on the backup before it is restored. Backup Start Time: 2017-09-27 14:32:34 Backup Finish Time: 2017-09-27 14:32:38 Backup Variables: mysql version=5.7.19 is onlyinnodb=0 is partial=0 end lsn=2540834 start time utc=1506547954845110 has tde tables=0 consistency time utc=1506547958423009 is compressed=0 start lsn=2540544 apply log done=0 end time utc=1506547958426176 is incremental with rada lan anly-0

#### **Restore with MySQL Enterprise Backup**

Before the restore is started, MySQL Workbench will display the following preparatory information:

Click **Restore** > to proceed
 Click **Restore** when prompted by the popup

The following tasks will now be executed to revert the state of your server to that of the selected backup.

O Preparing backup for recovery

O Recover backup

O Prepare and apply incremental backup files

Click [Restore >] to start the recovery process.

![](_page_44_Picture_9.jpeg)

![](_page_44_Picture_10.jpeg)

![](_page_44_Picture_11.jpeg)

#### **Restore with MySQL Enterprise Backup**

When the restore is complete you will see a screen like this:

When complete, click **Done** to dismiss

The following tasks will now be executed to revert the state of your server to that of the selected backup.

- Preparing backup for recovery
- S Recover backup
- Prepare and apply incremental backup files

Finished performing tasks.

![](_page_45_Picture_9.jpeg)

![](_page_45_Picture_10.jpeg)

![](_page_45_Picture_11.jpeg)

### **Restore with MySQL Enterprise Backup**

The final step of a restore is to start the server.

Click on **Startup / Shutdown** in the **INSTANCE** section of the **MANAGEMENT** pane:

![](_page_46_Picture_4.jpeg)

#### Now click Start Server to start MySQL

![](_page_46_Picture_6.jpeg)

The database server is stopped. To start the Server, use the "Start Server" button

The database server instance is stopped

When complete, you will be prompted to login to the server as root@localhost

If you stop the server, you and your applications will not be able to use the database and all current connections will be closed

Start Server

#### Startup Message Log

2017-09-27 15:10:25 - Checking server status... 2017-09-27 15:10:25 - Trying to connect to MySQL... 2017-09-27 15:10:25 - Can't connect to local MySQL server through socket '/var/lib/mysql/mysql.sock' (2) (2002) 2017-09-27 15:10:25 - Assuming server is not running

## Recommended Conference Sessions

#### HOL7299: MySQL Performance Tuning 101

Tuesday, Oct 03, 11:30 a.m. - 12:30 p.m. Hilton San Francisco Union Square (Ballroom Level) - Continental Ballroom 7

#### HOL7297: Solving Performance Problems with MySQL Enterprise Monitor

Wednesday, Oct 04, 4:45 p.m. - 5:45 p.m. | Hilton San Francisco Union Square (Ballroom Level) -Continental Ballroom 7

HOL7316: MySQL InnoDB Cluster in a Nutshell Monday, Oct 02, 4:15 p.m. - 5:15 p.m. | Hilton San Francisco Union Square (Ballroom Level) -Continental Ballroom 7

![](_page_47_Picture_6.jpeg)

![](_page_48_Picture_0.jpeg)

Oracle Support Stars Bar

- Ask the Experts your toughest product questions.
- View My Oracle Support and Product Demonstrations.
- Learn what's new and more!

oracle.com/goto/starsbar

## ORACLE<sup>®</sup> My Oracle Support

#### CONNECT | ENGAGE | RE-ENERGIZE

- CONNECT with Oracle Support executives, engineers, and developers
- ENGAGE on ideas, share experiences, and discover new opportunities
- RE-ENERGIZE with hors d'oeuvres, drinks, and inspiring conversations

Admission is open<sup>\*</sup> to Oracle Premier Support customers with an Oracle OpenWorld event badge and photo ID <sup>\*</sup>subject to capacity

oracle.com/goto/mondaymix

# Monday

Monday, October 2, 2017

6:15-8:30 p.m.

Fang Restaurant 660 Howard St., SF

![](_page_49_Picture_11.jpeg)

(Just a 3-minute walk from Moscone)

See you there!

# Get in the Mix...

![](_page_49_Picture_15.jpeg)

## Thank You

- MySQL Documentation dev.mysql.com
- Support Blog dev.mysql.com/support/blogs/
- Stars Bar oracle.com/goto/starsbar

![](_page_50_Picture_4.jpeg)

![](_page_50_Picture_5.jpeg)

![](_page_51_Picture_0.jpeg)

![](_page_51_Picture_1.jpeg)

# **ORACLE®**

# Support

oracle.com/goto/openworldservices

![](_page_52_Picture_3.jpeg)

Copyright © 2017, Oracle and/or its affiliates. All rights reserved.

# Integrated Cloud Applications & Platform Services

![](_page_53_Picture_1.jpeg)